# Serra

## **TP-10 Emulator**

4

4. To access the application menu, click on the virtual screen (green area).

#### Options are:

- Connect - Disconnect

Connect the device's Bluetooth interface and start a scan of the available devices. If the interface was already active, it disconnects it.

- Programming ON

It allows the change of parameters. Equivalent to the F1 - F2 key sequence on the real TP-10.

- Programming OFF

Avoid changing of parameters. Equivalent to the F1 - F3 key sequence on the real TP-10.

- Preferences

Allows to choose between different options on the usability of the application.

 About Show the app version

#### Serra Soldadura, S.A.

Polígono Industrial Zona Franca Sector C, Calle D, nº 29 08040 BARCELONA (España)

| Telephone: | +34 93 261 71 00               |
|------------|--------------------------------|
| Internet:  | http://www.serrasold.com       |
| Downloads: | http://serratron.serrasold.com |

The information contained in this document may be changed without prior warning.

No part of this manual may be reproduced or distributed in any way nor by any means either electronically or mechanically without written permission from SERRA Soldadura S.A

© 2020 SERRA soldadura, S.A.

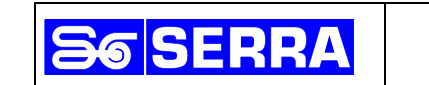

# **TP-10 Emulator**

Set of software and hardware that emulates the operation of the TP-10 programming unit by means of a mobile phone.

It consists of two parts:

### Hardware:

Adapter module that is plugged into the same connector as the TP-10.

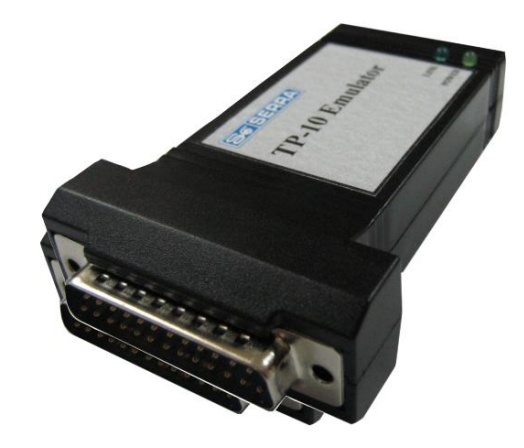

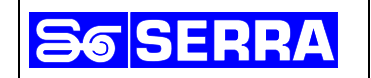

2

#### Software:

App for Android mobile phone. Version 1.6 is verified for Android 10.

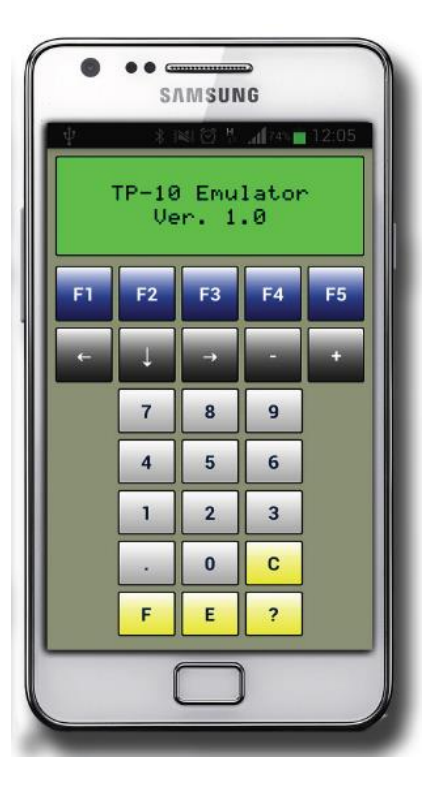

Note that the PIN of the device is **0** although sometimes the system wrongly suggests putting **0000**.

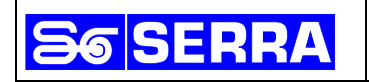

# Start up

1. Install the application by reading the QR code:

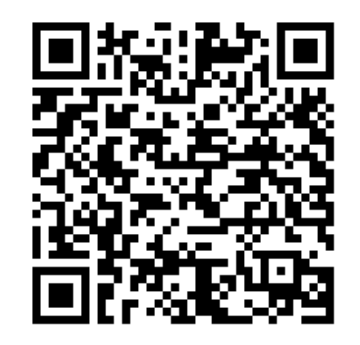

or by typing this address in the device's web browser: <u>http://serrasold.com/jserratron/images/Documents/TP-10%20Emulator/TPEmulator.apk</u>

2. Start the application by clicking on the icon:

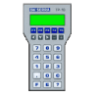

Depending on the version and device configuration, permissions will be requested for:

- Start Bluetooth
- Access to the location (only for Android versions equal to or greater than 9)
- 3. The application will scan for the presence of the Bluetooth adapter and connect to automatically. Depending on the device, the process may take up to 30 seconds.